## Dette er en guide for hvordan man laver Oprettelse af lager, lokationer samt tilføjelse af vare på lokationer i itn | wms:

## Oprettelse af lager:

Hvis du skal oprette et nyt lager, så gør du ind under følgende:

- Opsætning -> Lagre

Her kan du tilføje lagernavn, Adresse for lageret, Postnummer og by, hvis det ønskes.

| solutions for one global market                                                                                                    | 🟠 Hjem               | Dpsætning                                                           | 🔨 💲 Salg 🗸 🕎 | ) WMS 🗸 , Bestilling 🗸                                        | ■ BI V |
|----------------------------------------------------------------------------------------------------|----------------------|---------------------------------------------------------------------|--------------|---------------------------------------------------------------|--------|
| Lagre                                                                                                    | Varer                |                                                                     | Leverandører | Lager                                                         |        |
| Ny lager Oversigt lokationer/rute Ru                                                                                                    |                      | Varestamdata<br>Varegrupper<br>Enheder                              | ~ Leverandør | er <mark>- Lagre </mark><br>- Lokationer<br>- Scanner license | r      |
| Lager<br>Hovediag<br>Lagerflyt<br>TEST                                                                                                    | -<br>Øvrig<br>-<br>- | Kategorier<br>Tags<br>Kunder<br>Medarbejdere<br>Sproglag<br>Toplogo |              | - Minuskartotek                                               |        |
| lager Oversigt lokationer/rute Ruteplanlægning Lager                                                                                                    |                      |                                                                     | -            |                                                               |        |
| Lager Anno Lager Anno | *<br>nger            | Adres                                                               | 80           | Postnr By Adresse                                             |        |
|                                                                                                    |                      |                                                                     |              |                                                               | Annul  |

## Oprettelse af lokationer:

Når du har oprettet dit nye lager, så kan du trykke på den lille boks i højre side: " 🔢 " ud fra det lager hvor du skal tilføje lokationer på.

- Når du trykker på denne, så har du mulighed for at tilføje forskellige niveauer
- Her kan du have lokationer fra niveau 1 og til niveau 4.
- Nedenfor kan du se et eksempel på dette:

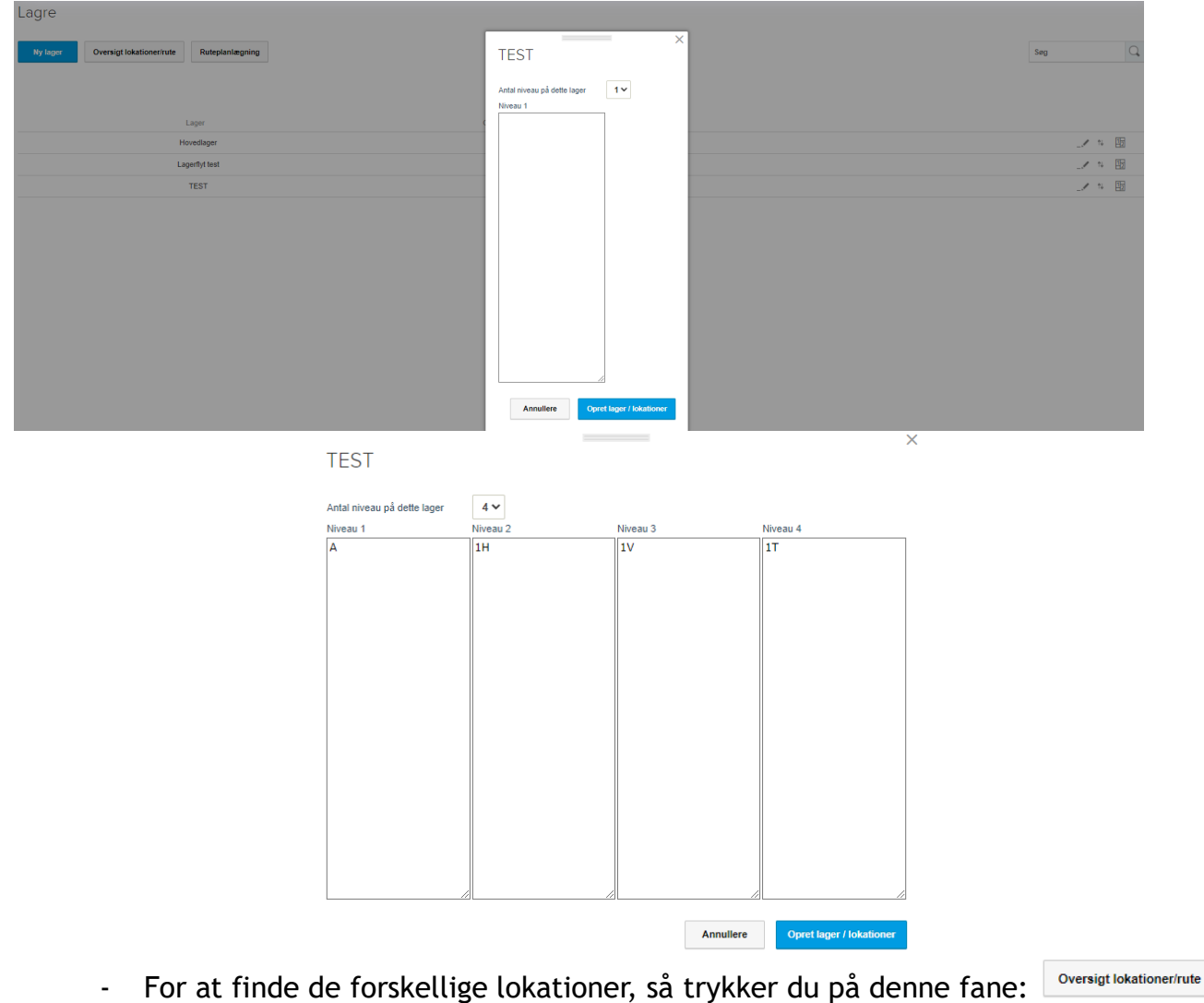

- Derefter trykker du på det lager hvor du skal se lokationsoversigten på - dette giver et overblik over de forskellige lokationer koblet på dit lager.

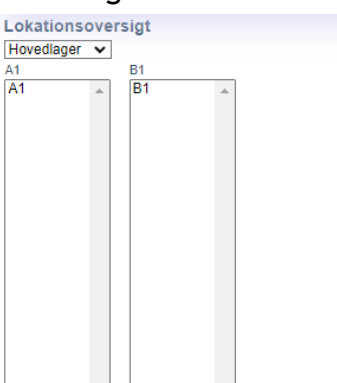

## Tilføjelse af vare på lokationer:

For at tilføje dine produkter/varer til en lokation, så gøres det på følgende måde:

- Opsætning -> lokationer
- På denne fane kan du tilføje varerne til en lokation samt se hvilke varer der er på den givende lokation ved at søge dem frem.
- Du skriver naturligvis varenummeret, hvilket lager at varen skal ind på, hvilken lokation du gerne vil have den til at tilhøre samt et ønsket antal.
- Til sidst kan du tilføje om det skal være pluk lokation eller ej.

| Verel   | a luation an |                 |                  |           |     |
|---------|--------------|-----------------|------------------|-----------|-----|
| varei   | okalioner    |                 |                  |           |     |
| Varen   | r. *         | Lokation *      |                  |           |     |
|         | =            |                 |                  |           |     |
| Varen   | avn          | Antal *         |                  |           |     |
|         |              |                 |                  |           |     |
| Lager   |              | Pluk lokation   |                  |           |     |
| Væ      | lg 🗸 🗸       |                 |                  |           |     |
|         |              |                 |                  |           |     |
|         |              | Tilføj lokation |                  |           |     |
|         |              |                 |                  |           |     |
|         |              |                 |                  |           |     |
| Lokatio | n            |                 | Is Pick location | Prioritet | Ant |
|         |              |                 |                  |           |     |